## 欠席・遅刻等の連絡方法

- 1. 板橋区立志村第四中学校の HP にアクセス
- 2. 下図の「欠席・遅刻連絡」欄をクリック

| お知ら        | t .                                                      |                                                                                                    | 業アクセシビリティ設定                                                                                            |  |
|------------|----------------------------------------------------------|----------------------------------------------------------------------------------------------------|----------------------------------------------------------------------------------------------------|--|
| 現在お知       | らせはありません。                                                |                                                                                                    | 文字:大きく 小さく 標準<br>配合:通常 白地 黒地                                                                           |  |
| 配布文        | 書(新着)                                                    |                                                                                                    |                                                                                                    |  |
| 記布文書はる     | ありません。                                                   |                                                                                                    | 業アクセス統計                                                                                                |  |
| 欠席·進       | 星刻等の連絡                                                   |                                                                                                    | 総数:84059、本日:27                                                                                         |  |
|            |                                                          |                                                                                                    | #学校情報                                                                                                  |  |
|            | <b>客・ 遅刻</b><br>劇等についてオンライ<br>ています。<br>ンザ等感染症に関して<br>さい。 | 連絡<br>に、で連絡することができるようになりました。、バナーをクリックして必要事項を入力してください。バスワードは緊急連絡メールで<br>は、お電話でのご連絡をお願いいたします。特に新型コロナウイルス感染症に関しては、ご家族で検査を受ける方がいる場合等 | 板橋区立志村第四中学校<br>校<br>〒174-0056<br>東京都板橋区志村三丁<br>日15部1号<br>TELC3-3966-9426<br>FAXC3-3966-9533<br>詳しくはこちら |  |
|            | 員会からのお知ら                                                 | 5 <del>U</del>                                                                                                    | *各種様式                                                                                                  |  |
| 教育委        | 1 /1 ベージ 全1件]                                            |                                                                                                    |                                                                                                    |  |
| <b>教育委</b> | ノ[全1件]                                                   |                                                                                                    | <b>券</b> 各種様式                                                                                          |  |

3. 欠席・遅刻連絡の Google フォームにて、学校から来ている緊急連絡メールに記載されているパスワードを打ち込む。

| 欠席・遅刻車絡 ( | <b>〕</b> ☆                                    |                                    | Ŷ                                | 0 | ¢ | 2  | 送信 | *** |
|-----------|-----------------------------------------------|------------------------------------|----------------------------------|---|---|----|----|-----|
|           |                                               | 質問 回答 設定                           |                                  |   |   |    |    |     |
|           | 2 セクション中 1 個目のセクション                           |                                    |                                  |   |   | Ð  |    |     |
|           | 欠度・遅刻連絡                                       |                                    |                                  | × | : | Ð  |    |     |
|           |                                               |                                    |                                  |   |   | Tr |    |     |
|           | ※インフルエンザ等感染症や,新型コロナウ-<br>※部活動の欠席・遅刻はこのフォームではな | イルス関係のご連絡はお電話にす<br>く,各部活の方針に従ってご連続 | てお願いいたします。<br><sup>各</sup> ください。 |   |   |    |    |     |
|           |                                               |                                    |                                  |   |   |    |    |     |
|           | ピスワード                                         |                                    |                                  |   | * | 8  |    |     |
|           | <b>急連絡メールをご確認ください。月替わりですのでご注意ください。</b>        |                                    |                                  |   |   |    |    |     |
|           | 記述式テキスト(短文回答)                                 |                                    |                                  |   |   |    |    |     |
|           |                                               |                                    |                                  |   |   |    |    |     |

- 4. 記入画面に進み、欠席・遅刻の連絡、理由等あれば記入してください。
- 5. 記入が終わりましたら、送信をクリックして終了です。